## **EXPORTING VIDEO and AUDIO FROM PREMIERE for PRO TOOLS**

## Make sure your timeline starts at 00:59:58:00 and your first picture or sound element starts at 01:00:00:00

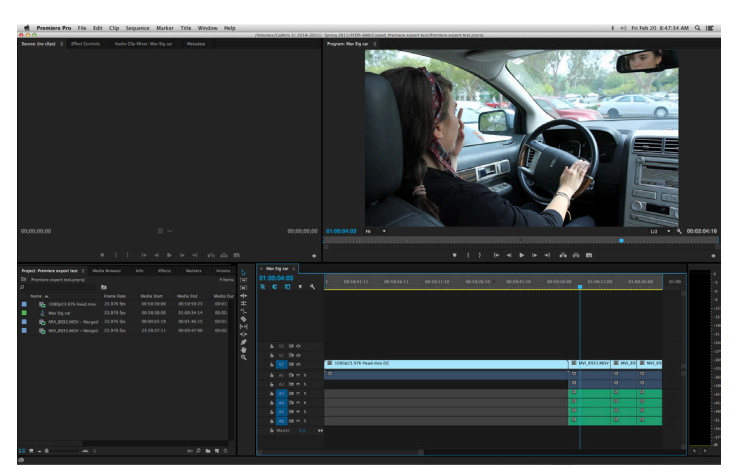

With the Timeline active, select File - > Export -> Media...

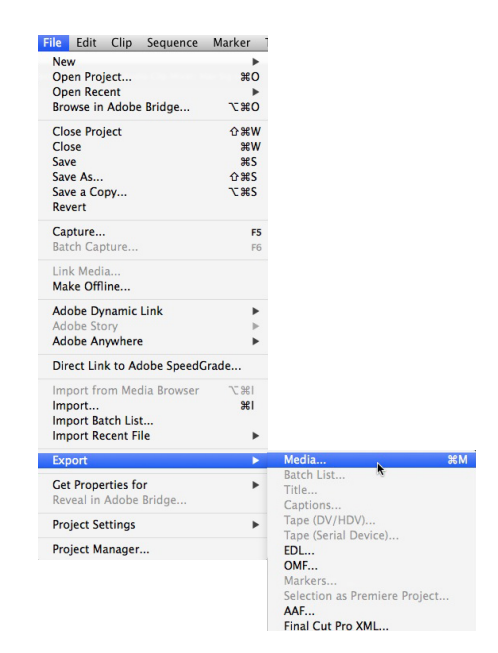

Frame Rate

Avid DV Avid DV100 Codec

The **Export Settings** window will appear. There are several parameters that need to be set properly for your video export.

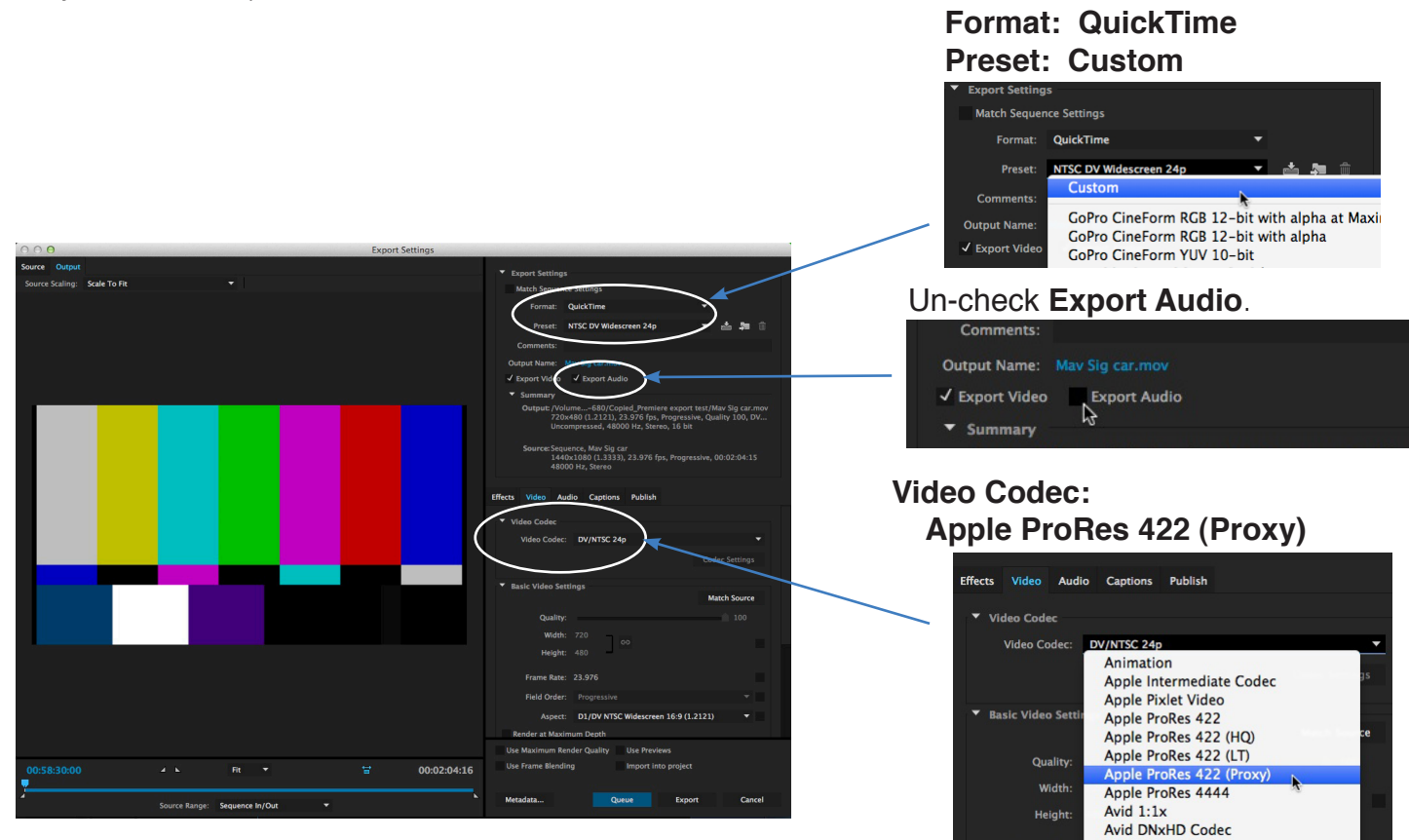

| C C C C C C C C C C C C C C C C C C C   |                                                                                                    |                                          |                |
|-----------------------------------------|----------------------------------------------------------------------------------------------------|------------------------------------------|----------------|
| Source Output                           | ▼ Export Settings                                                                                                    |                                          |                |
| Source Scaling: Scale To Fit            | Match Sequence Settings                                                                                                    | <ul> <li>Basic Video Settings</li> </ul> |                |
|                                         | Format: QuickTime                                                                                                    |                                          | Match Source   |
|                                         | Preset: NTSC DV Widescreen 24p 💌 📩 🛤 📋                                                                                                    |                                          |                |
|                                         | Comments:                                                                                                    | Quality:                                 | 100            |
|                                         | Output Name: May Sig car.mov                                                                                                    | and the second                           | $\frown$       |
|                                         | ▼ Summary                                                                                                    | Width: 1,440                             |                |
|                                         | Output: /Volume680/Copied_Premiere export test/Mav Sig car.mov<br>720x480 (1.2121), 23.976 (ps, Progressive, Quality 100, DV<br>Uncompressed, 48000 Hz, Stereo, 16 bit | Height: 1,080                            | / * \          |
|                                         | Source: Sequence, May Sig car<br>1440x1080 (1.3333), 23.976 fps, Progressive, 00:02:04:15<br>48000 Hz, Stereo                                                          | Frame Rate: 23.976                       | × ×            |
|                                         | Effects Video Audio Captions Publish                                                                                                    | Field Order: Progressive                 | - 2            |
|                                         | Video Codec: DV/NTSC 24p                                                                                                    | Aspect: HD Anamorphic 1080 (1.333        |                |
|                                         | Basic Video Settings     Match Source                                                                                                    | Render at Maximum Depth                  | $\smile$       |
|                                         | Quality: 100<br>Width: 720                                                                                                    | Depth: • 24 bit                          | 48 bit         |
|                                         | Height: 480<br>Frame Rate: 23.976                                                                                                    | All four boxes (Width/Heigh              | t, Frame Rate, |
|                                         | Field Order: Progressive                                                                                                    | Field Order, and Aspect) sl              | hould be       |
|                                         | Aspect: D1/DV NTSC Widescreen 16:9 (1.121)                                                                                                    |                                          |                |
|                                         | Render at Maximum Depth                                                                                                    | checked so that the propert              | ies of the     |
| 00:58:30:00 ≠ ⊾ Fit ▼ 😾 00:02:04:       | Use Maximum kenoer Quality Use Previews 16 Use Frame Blending Import into project                                                                                      | exported video match the so              | ource video    |
| Source Range: Sequence In/Out           | Metadata Queue Export Cancel                                                                                                    | (Match Source).                          |                |
|                                         |                                                                                                    |                                          |                |
| When everything is set, <b>Export</b> . |                                                                                                    |                                          |                |
|                                         | Queue Export                                                                                                    | Cancel Encoding N                        | Nav Sig car    |
|                                         |                                                                                                    |                                          |                |
|                                         |                                                                                                    | Estimated Time Remaining: 31             | Seconds        |
|                                         |                                                                                                    |                                          | 46%            |
|                                         | You get a progres                                                                                                    | ss window                                |                |
|                                         | got a progra                                                                                                    |                                          |                |
|                                         |                                                                                                    |                                          | Cancel         |
| i ne exported Q1 movie will be ir       | n the 🛛 🗾 May Sig ca                                                                                                    | ar.mov                                   | Cancel         |

main project folder.

You have two options for exporting audio from Premiere -- OMF (Open Media Framework) and AAF (Advanced Authoring Format). Both allow exchange of media between video and audio software. There are advantages and disadvantages to both.

|               | OMF                                                   | AAF                        |
|---------------|-------------------------------------------------------|----------------------------|
| Advantages    | Retains clip names                                    | No file size limit         |
| Disadvantages | Clips must be manually relinked<br>2G file size limit | Does not retain clip names |

If you export via **OMF**, you may wish to rename the audio clips in your Premiere timeline.

| [V] | MVI_8933.MOV | MVI_893  | 😥 MVI_89 | Double-click an audio clip in         | Source: Mar Sig car; MAL, 9332. MOV - Merged: 01.00.15.13 🚊 Effect Controls 💿 Audio Clip Mover: Mar Sig car 🤅 Merad |
|-----|--------------|----------|----------|---------------------------------------|----------------------------------------------------------------------------------------------------|
|     | fx           | fx       | fx       | the timeline and it appears in        |                                                                                                    |
|     | fx           | fx       | fx       | the <b>Source</b> window, showing its | and the first statement of the statement of the statement of the statement of the statement of the statement of     |
|     | fx           | fx       | fx       | name.                                 |                                                                                                    |
|     | fx           | <i>™</i> | fx       |                                       |                                                                                                    |
|     | <u>fx</u>    | £.       | fx       | $\Theta \circ \circ$                  | 2:00:09:15                                                                                                    |
|     | <u>f</u> ∡   | fx       | ∱x       | Source: May Sig car: N                | /VI 8932.MOV - Meraed: 01:0 +                                                                                       |
|     |              |          |          |                                       | 2                                                                                                    |

| Copy<br>Paste Attributes<br>Clear<br>Ripple Delete                                                                                                    |                                                                                            | Rename Clip Clip Name: MVI_8932.MOV - Merge |
|----------------------------------------------------------------------------------------------------|--------------------------------------------------------------------------------------------|---------------------------------------------|
| Edit Original<br>Edit Clip In Adobe Audition<br>Replace With After Effects Composition<br>Render and Replace<br>Restore Unrendered<br>Link Media<br>Make Offline | <b>Right-click</b> an audio clip to get the menu, select <b>Rename</b> to rename the clip. | Rename Clip                                 |
| Rename<br>Reveal in Project<br>Reveal in Finder<br>Properties                                                                                                    |                                                                                            |                                             |

With the **timeline** active, you can export either an **OMF** or **AAF**.

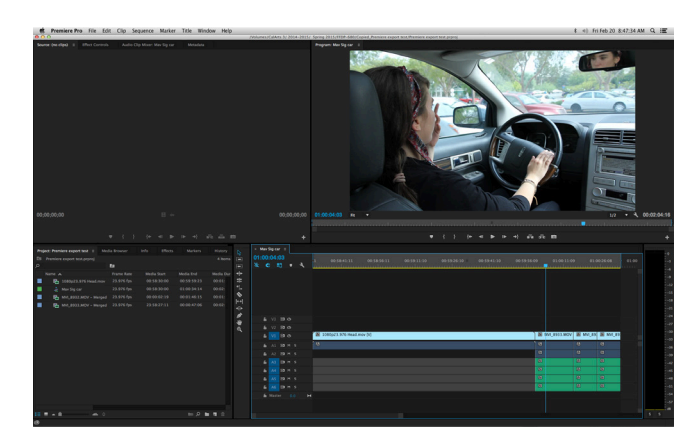

| File | Edit         | Clip     | Sequence    | Marker           |   |
|------|--------------|----------|-------------|------------------|---|
| Nev  | w            |          |             | •                | • |
| Op   | en Proj      | ect      |             | жo               | ) |
| Op   | en Rec       | ent      |             | •                | • |
| Bro  | owse in      | Adobe    | e Bridge    | 7.80             | ) |
| Clo  | ose Proj     | ect      |             | <b>企</b> ℋW      | V |
| Clo  | ose          |          |             | жw               | ٧ |
| Sav  | /e           |          |             | жs               |   |
| Sav  | /e As        |          |             | <mark></mark> ዮו |   |
| Sav  | /e a Co      | ру       |             | ٦C ₩S            |   |
| Rev  | vert         |          |             |                  |   |
| Cap  | pture        |          |             | F5               | 5 |
| Bat  | ch Cap       | ture     |             | F6               | 6 |
| Lin  | k Medi       | 2        |             |                  |   |
| Ma   | ke Offl      | ine      |             |                  |   |
|      |              |          | C.L.        |                  |   |
| Add  | obe Dy       | namic    | LINK        |                  | • |
| Add  | obe Sil      | when     | •           |                  |   |
| Aut  | ODC AII      | ywiich   | 6           | •                |   |
| Dir  | ect Lin      | k to A   | dobe SpeedC | rade             |   |
| Imr  | port fro     | m Me     | dia Browser | 75 #1            |   |
| Imp  | port         |          |             | <b>%</b> I       |   |
| Imp  | ,<br>port Ba | tch Lis  | t           |                  |   |
| Imp  | port Re      | cent F   | ile         | •                | • |
| Eve  | ort          |          |             |                  |   |
| EXP  | JUIT         |          |             |                  |   |
| Get  | t Prope      | rties fo | or          | •                | • |
| Rev  | veal in .    | Adobe    | Bridge      |                  |   |
| Pro  | ject Se      | ttings   |             | •                |   |
| -    |              |          |             |                  |   |
| Pro  | oject Ma     | anager   |             |                  |   |

| ile Edit   | Clip      | Sequence    | Marker      |
|------------|-----------|-------------|-------------|
| New        |           |             | •           |
| Open Pro   | oject     |             | жo          |
| Open Re    | cent      | Duidan      | >= 000      |
| Browse II  | n Adobe   | e Bridge    | 1.40        |
| Close Pro  | oject     |             | <b>企</b> ₩W |
| Close      |           |             | жw          |
| Save Ac    |           |             | #S          |
| Save As.   |           |             | \T#S        |
| Revert     |           |             |             |
| Capture    |           |             |             |
| Batch Ca   | <br>pture |             | F5<br>F6    |
|            |           |             |             |
| Link Med   | lia       |             |             |
| Make On    | e         |             |             |
| Adobe D    | ynamic    | Link        | •           |
| Adobe St   | ory       |             | ►           |
| AUODE A    | nywnen    | 2           | -           |
| Direct Li  | nk to Ad  | dobe SpeedG | rade        |
| Import fr  | om Me     | dia Browser | 7.81        |
| Import     |           |             | жI          |
| Import B   | atch Lis  | t           |             |
| Import R   | ecent Fi  | le          | •           |
| Export     |           |             | •           |
| Cot Bron   | ortion fo |             |             |
| Reveal in  | Adobe     | Bridge      |             |
| Acreal III | , tuobe   | Bridgen     |             |
| Project S  | ettings   |             | •           |
| Project N  | lanager   |             |             |

The **OMF Export Settings** window will appear.

The **AAF Export Settings** window will appear.

OK Cancel

ок

Cancel

Ω

They are a couple of differences.

## You can change the name of the **OMF** file.

| OMF Export Settings |                     |                |        |  |  |
|---------------------|---------------------|----------------|--------|--|--|
| OMF Title:          | Mav Sig car         |                | ОК     |  |  |
| Sample Rate:        | 48000               | -              | Cancel |  |  |
| Bits per Sample:    | 24                  | -              |        |  |  |
| Files:              | Separate Audio      | -              |        |  |  |
| Format:             | Broadcast Wave      | -              |        |  |  |
| Render:             | Copy Complete Audio | Files 🔻        | ļ.     |  |  |
|                     | Han                 | dle Frames: 24 |        |  |  |
|                     | Include Pan         |                |        |  |  |

The **AAF** file will have the sequence's name.

| 48000                     | •                                                                                            |
|---------------------------|----------------------------------------------------------------------------------------------|
| 24                        |                                                                                              |
| 24                        | •                                                                                            |
| Separate Audio            | •                                                                                            |
| Broadcast Wave            | Ŧ                                                                                            |
| Copy Complete Audio Files |                                                                                              |
| Handle Frames:            |                                                                                              |
| Cancel OK                 |                                                                                              |
|                           | Separate Audio<br>Broadcast Wave<br>Copy Complete Audio Files<br>Handle Frames:<br>Cancel OK |

You should not **Include Pan**.

ок 🕞

Cancel

There are several pull-down menus where you set parameters for your OMF or AAF export.

It is imperative that these parameters be set correctly. Otherwise your OMF or AAF may not work when imported into Pro Tools.

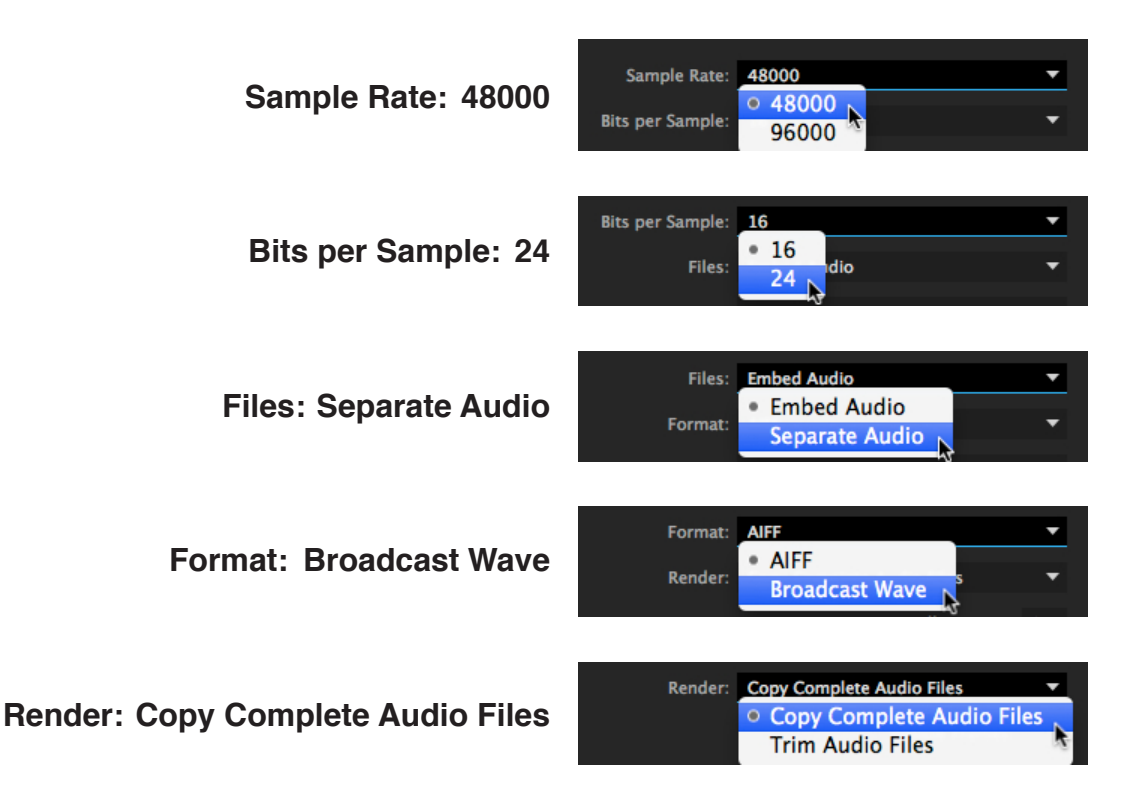

When all of the parameters are set properly, click **OK**.

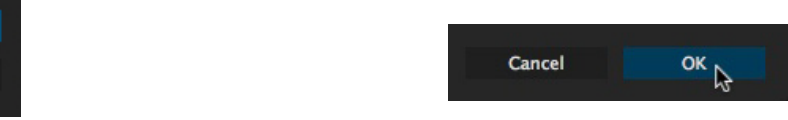

## Select a destination.

| Save Sequence As OMF                                                                                                    | Save Converted Sequence As – AAF                                                                                                    |
|----------------------------------------------------------------------------------------------------|----------------------------------------------------------------------------------------------------|
| Save As: Max Sig car.omf                                                                                                    | Save As: May Sig car.aaf                                                                                                    |
|                                                                                                    | (◄  ►) (# = □□  □□ ) □ = ▼ (□ Scratch +) (Q                                                                                                    |
| Image: Security of CalArts 3     Athens 15       Desktop     Bahra 5 OM       PVSound-A112a     Channelstrip       Macintosh HD     Security       Security     Security       Cabuk2     Sportsast js       CalArts 3     m | J Music     Image: Control of the second second seco |
| File Format: OMF (*.omf) +                                                                                                    | File Format: AAF (*.aaf) 🛟                                                                                                    |
| Hide extension New Folder Cancel Save                                                                                                    | Hide extension New Folder Cancel Save                                                                                                    |

A progress window will appear.

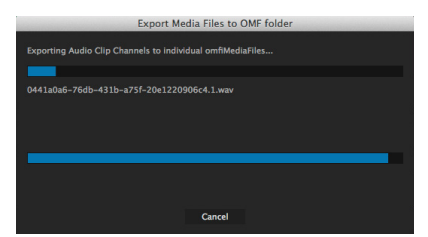

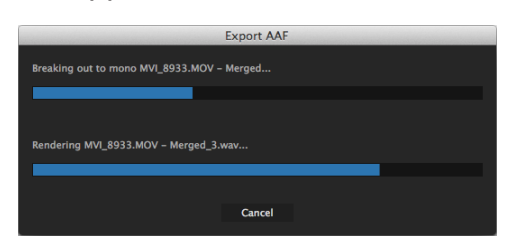

There's also an info window for OMF.

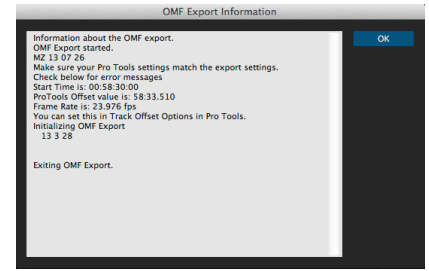

This will be saved as a text (.txt) file in the same destination as the **OMF**.